# SolidNetWork License Manager does not start the service and cannot see licenses after activation

This article will address the most common reasons for the SolidNetWork License Manager (SNL) to not start, or see the licenses, after activation and help you resolve these issues.

Sometimes when you install, upgrade or otherwise modify your SolidNetWork License Manager(SNL) on your server, you will encounter an issue where the server does not see and cannot issue the newly activated licenses. You may also encounter a constant reactivation loop and the message "Could not get information from the server," when this happens.

#### Contents

FlextNet Licensing or SolidNetWork License Manager Services are disabled LMGRD Error: SW\_D exited with status 53 LMGRD Error: SW\_D exited with status 58 LMGRD Error: SW\_D exited with status 255

#### FlextNet or SOLIDWORKS Licensing Services are disabled

The SNL will fail to see/issue licenses if either the FlexNet Licensing Service or SolidNetWork Licensing Manager Service are disabled. To check this, go to Services, check the status and startup type. If either service is disabled or stopped, choose to set it to automatic and start/restart the service.

Steps:

1. Open Services by searching for Services or entering services.msc in a Run dialogue box

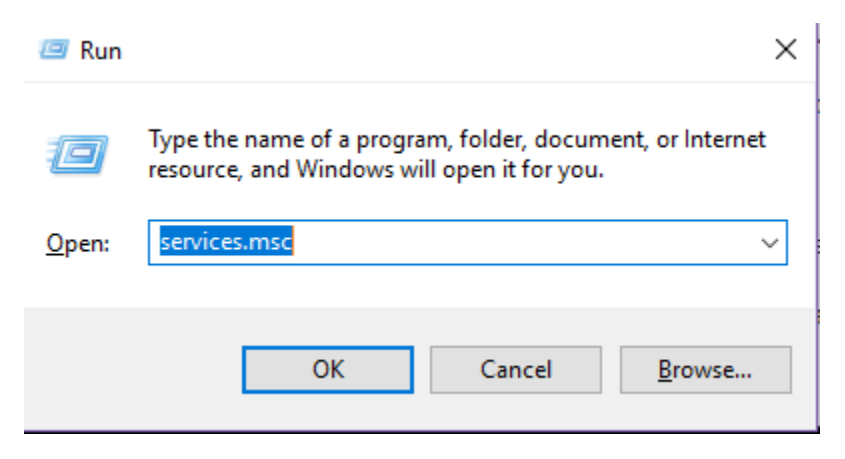

2. Locate FlexNet Licensing Service (FlexNet Licensing Service 64 – you may not have both, but if you do both must be set to automatic and running)

| 骗 Services         |                                                                                                    |                                                                                                    |                                                                                                    |                                                                                                    |                                                                                                    | - ι                                                                                                    | ×      |
|--------------------|----------------------------------------------------------------------------------------------------|----------------------------------------------------------------------------------------------------|----------------------------------------------------------------------------------------------------|----------------------------------------------------------------------------------------------------|----------------------------------------------------------------------------------------------------|----------------------------------------------------------------------------------------------------|--------|
| File Action View   | Help                                                                                                    |                                                                                                    |                                                                                                    |                                                                                                    |                                                                                                    |                                                                                                    |        |
| Þ 🔿 🔲 🖬 🖸          | à 🗟 🛛 🛐 🕨 🔲 🛛 🕩                                                                                                    |                                                                                                    |                                                                                                    |                                                                                                    |                                                                                                    |                                                                                                    |        |
| 🐊 Services (Local) | Services (Local)                                                                                                    |                                                                                                    |                                                                                                    |                                                                                                    |                                                                                                    |                                                                                                    |        |
|                    | FlexNet Licensing Service 64                                                                                                    | Name                                                                                                    | Description                                                                                                    | Status                                                                                                    | Startup Type                                                                                         | Log On As                                                                                                    | ^      |
|                    | Stop the service<br>Restart the service<br>Description:<br>This service performs licensing<br>functions on behalf of FlexNet<br>enabled products. | Encrypting File System (EFS)     Enterprise App Management Service     ESET HTTP Server     ESET Remote Administrator Agent     ESET Service     ESET Service     ESET SHA Service     ESE Upper Framework Service     Esersible Authentication Protocol     Eav     Fax                                                                                                    | Provides the core file encryption te<br>Enables enterprise application ma<br>ESET HTTP Server<br>ESET Service<br>ESET Service<br>ESET System Health Agent Service<br>ESIF Upper Framework Service<br>The Extensible Authentication Prot<br>Enables you to send and receive fa<br>Protects user files from acciental<br>This service endforms licensing fun | Running Automatic<br>Manual<br>Running Automatic<br>Manual<br>Running Automatic<br>Manual<br>Manual<br>Manual<br>Manual<br>Manual<br>Manual<br>Manual |                                                                                                    | Local Syste<br>Local Syste<br>Network S<br>Local Syste<br>Local Syste<br>Local Syste<br>Local Syste<br>Network S<br>Local Syste                        |        |
|                    |                                                                                                    | FlexNet Licensing Service 64                                                                                                    | This service performs licensing fun                                                                                                    | Running                                                                                                    | Automatic                                                                                            | Local Syste                                                                                                    |        |
|                    |                                                                                                    | Function Discovery Provider Host     Function Discovery Resource Publication     GameDVR and Broadcast User Service_67c7fc9     Geolocation Service     Geolocation Service     Google Update Service (gupdate)     Google Update Service (gupdate)     Google Update Service (gupdate)     GaphicsPerfSvc     GaphicsPerfSvc     Ginup Policy Client     Gin Human Interface Device Service | The FDPHOST service hosts the Fu<br>Publishes this computer and resou<br>This user service is used for Game<br>This service monitors the current I<br>Keeps your Google software up to<br>Graphics performance monitor ser<br>The service is responsible for apply<br>Activates and maintains the use of                                                   | Running<br>Running                                                                                                    | Manual<br>Manual<br>Manual (Trig<br>Manual<br>Automatic (D<br>Manual<br>Manual (Trig<br>Automatic (T | Local Service<br>Local Service<br>Local Syste<br>Local Syste<br>Local Syste<br>Local Syste<br>Local Syste<br>Local Syste<br>Local Syste<br>Local Syste | <br>\$ |
|                    | Extended Standard                                                                                                    |                                                                                                    |                                                                                                    |                                                                                                    |                                                                                                    |                                                                                                    |        |

3. If disabled you will need to set the service to Automatic start and then manually start the service.

| 🔍 Services         |                               |                                            |                                      |         |              | - 🗆 ×         |
|--------------------|-------------------------------|--------------------------------------------|--------------------------------------|---------|--------------|---------------|
| File Action View H | Help                          |                                            |                                      |         |              |               |
| 4 e) 📰 🖻 🤉         |                               |                                            |                                      |         |              |               |
|                    |                               |                                            |                                      |         |              |               |
| Services (Local)   | Services (Local)              |                                            |                                      |         |              |               |
| F                  | lexNet Licensing Service 64   | Name                                       | Description                          | Status  | Startup Type | Log On As ^   |
|                    |                               | 🏟 Encrypting File System (EFS)             | Provides the core file encryption te |         | Manual (Trig | Local Syste   |
|                    | Description:                  | 🆏 Enterprise App Management Service        | Enables enterprise application ma    |         | Manual       | Local Syste   |
| fu                 | unctions on behalf of FlexNet | SET HTTP Server                            | ESET HTTP Server                     |         | Manual       | Network S     |
| e                  | enabled products.             | 🧠 ESET Remote Administrator Agent          | ESET Remote Administrator Agent      | Running | Automatic    | Local Syste   |
|                    |                               | 🖏 ESET Service                             | ESET Service                         | Running | Automatic    | Local Syste   |
|                    |                               | SET SHA Service                            | ESET System Health Agent Service     |         | Manual       | Local Syste   |
|                    |                               | 🔍 ESIF Upper Framework Service             | ESIF Upper Framework Service         | Running | Automatic    | Local Syste   |
|                    |                               | Cale Authentication Protocol               | The Extensible Authentication Prot   |         | Manual       | Local Syste   |
|                    |                               | 🧠 Fax                                      | Enables you to send and receive fa   |         | Manual       | Network S     |
|                    |                               | 🔍 File History Service                     | Protects user files from accidental  |         | Manual (Trig | Local Syste   |
|                    |                               | Kernet Licensing Service                   | This service performs licensing fun  | Running | Automatic    | Local Syste   |
|                    |                               | RexNet Licensing Service 64                | This service performs licensing fun  |         | Disabled     | Local Syste   |
|                    |                               | Section Discovery Provider Host            | The FDPHOST service hosts the Fu     |         | Manual       | Local Service |
|                    |                               | Sunction Discovery Resource Publication    | Publishes this computer and resou    |         | Manual       | Local Service |
|                    |                               | GameDVR and Broadcast User Service_67c7fc9 | This user service is used for Game   |         | Manual       | Local Syste   |
|                    |                               | Geolocation Service                        | This service monitors the current I  | Running | Manual (Trig | Local Syste   |
|                    |                               | Google Chrome Elevation Service            |                                      |         | Manual       | Local Syste   |
|                    |                               | 🚱 Google Update Service (gupdate)          | Keeps your Google software up to     |         | Automatic (D | Local Syste   |
|                    |                               | 🚱 Google Update Service (gupdatem)         | Keeps your Google software up to     |         | Manual       | Local Syste   |
|                    |                               | GraphicsPerfSvc                            | Graphics performance monitor ser     |         | Manual (Trig | Local Syste   |
|                    |                               | Group Policy Client                        | The service is responsible for apply |         | Automatic (T | Local Syste   |
| Ļ                  |                               | Service Human Interface Device Service     | Activates and maintains the use of   | Running | Manual (Trig | Local Syste Y |
| \                  | Extended Standard /           |                                            |                                      |         |              |               |

- a. Right click the service and select Properties
- b. Use the drop down to change from Disabled to Automatic
- c. Click Apply
- d. Click Start to start the service

| 🎎 Services         |                                                                                                    |                                                                                                    |                                                                                                    |                                                                                                    | - 🗆 ×                                                                                                    |
|--------------------|----------------------------------------------------------------------------------------------------|----------------------------------------------------------------------------------------------------|----------------------------------------------------------------------------------------------------|----------------------------------------------------------------------------------------------------|----------------------------------------------------------------------------------------------------|
| File Action View   | Help                                                                                                    |                                                                                                    |                                                                                                    |                                                                                                    |                                                                                                    |
| (= =) 📰 🖬          | à 📑 🛛 🖬 🕨 🖬 🕪                                                                                                    |                                                                                                    |                                                                                                    |                                                                                                    |                                                                                                    |
| 🔍 Services (Local) | Services (Local)                                                                                                    |                                                                                                    | FlexNet Licensing Service 64 Properties (Local Computer) $\times$                                                                                                    |                                                                                                    |                                                                                                    |
|                    | FlexNet Licensing Service 64                                                                                                    | Name                                                                                                    | General Log On Recovery Dependencies                                                                                                    | Startup Type                                                                                                    | Log On As                                                                                                    |
|                    | Stop the service<br>Restart the service<br>Description:<br>This service performs licensing<br>functions on behalf of FlexNet<br>enabled products. | Encrypting File System (EFS)     Enterprise App Management Serv     ESET HTTP Server     ESET HTTP Server     ESET Service     ESET Service     ESET SERVER     ESET SERVER     ESET SERV | Service name: FlexNet Licensing Service 64<br>Display name: FlexNet Licensing Service 64<br>Description: This service performs licensing functions on behalf<br>Path to executable:<br>"C-Norgram Files\Common Files\Macrovision Shared\FlexNet Publisher\FN<br>Startup type 2 Automatic<br>4<br>Service status: Running<br>Start Stop Pause Resume<br>You can specify the start parameters that apply when you start the service<br>from here.<br>Start parameters:<br>3 | Manual (Trig<br>Manual<br>Manual<br>Automatic<br>Automatic<br>Manual<br>Manual<br>Manual<br>Manual<br>Manual<br>Manual<br>Manual<br>Manual<br>Manual<br>Manual<br>Manual<br>Automatic (D<br>Manual<br>Automatic (D<br>Manual<br>Automatic (T) | Local Syste<br>Local Syste<br>Network S<br>Local Syste<br>Local Syste |
|                    | Fytended (Standard /                                                                                                    | Auman Interface Device Service                                                                                                    |                                                                                                    | Manual (Trig                                                                                                    | Local Syste V                                                                                                    |
|                    | (Extended / Standard)                                                                                                    |                                                                                                    |                                                                                                    |                                                                                                    |                                                                                                    |

4. Locate SolidNetWork License Manger service and make sure it is set to Automatic and Running. If it is not Running, and you cannot start/restart it, go to the next section(s) concerning LMGRD Errors.

| 🔍 Services         |                                         |                                                                                                    |                                                                                                    |                               |                                                                                                    | - 1                                                                                                    | × |
|--------------------|-----------------------------------------|----------------------------------------------------------------------------------------------------|----------------------------------------------------------------------------------------------------|-------------------------------|----------------------------------------------------------------------------------------------------|----------------------------------------------------------------------------------------------------|---|
| File Action View   | Help                                    |                                                                                                    |                                                                                                    |                               |                                                                                                    |                                                                                                    |   |
| ⊨ →   📰 🖾 G        | ) 📑 🛛 📷 📄 🔲 🖬 🕩                         |                                                                                                    |                                                                                                    |                               |                                                                                                    |                                                                                                    |   |
| 🔍 Services (Local) | Services (Local)                        |                                                                                                    |                                                                                                    |                               |                                                                                                    |                                                                                                    |   |
|                    | SolidNetWork License Manager            | Name                                                                                                    | Description                                                                                                    | Status                        | Startup Type                                                                                           | Log On As                                                                                                    | ^ |
|                    | Stop the service<br>Restart the service | Image: Server         Image: Server         Image: Server <td< th=""><th>Manages licenses secured by Senti<br/>Supports file, print, and named-pi<br/>Manages profiles and accounts on<br/>Provides notifications for AutoPlay<br/>Manages access to smart cards rea<br/>Creates software device nodes for<br/>Allows the system to be configure<br/>Receives trap messages generated<br/>Enables the download, installation</th><th>Running<br/>Running<br/>Running</th><th>Automatic<br/>Automatic (T<br/>Disabled<br/>Automatic<br/>Manual (Trig<br/>Manual<br/>Manual<br/>Automatic (D</th><th>Local Syste<br/>Local Syste<br/>Local Syste<br/>Local Syste<br/>Local Service<br/>Local Syste<br/>Local Syste<br/>Local Service<br/>Network S</th><th></th></td<> | Manages licenses secured by Senti<br>Supports file, print, and named-pi<br>Manages profiles and accounts on<br>Provides notifications for AutoPlay<br>Manages access to smart cards rea<br>Creates software device nodes for<br>Allows the system to be configure<br>Receives trap messages generated<br>Enables the download, installation | Running<br>Running<br>Running | Automatic<br>Automatic (T<br>Disabled<br>Automatic<br>Manual (Trig<br>Manual<br>Manual<br>Automatic (D | Local Syste<br>Local Syste<br>Local Syste<br>Local Syste<br>Local Service<br>Local Syste<br>Local Syste<br>Local Service<br>Network S |   |
|                    |                                         | SolidNetWork License Manager                                                                                                    |                                                                                                    | Running                       | Automatic                                                                                              | Local Syste                                                                                                    |   |
|                    |                                         | SolidWorks Licensing Service                                                                                                    | Provides authentication services fo                                                                                                    |                               | Manual                                                                                                 | Local Syste                                                                                                    |   |
|                    |                                         | SOLIDWORKS PDM Archive Server                                                                                                    | Maintains file vaults and provides                                                                                                    | Kunning                       | Automatic                                                                                              | Local Syste                                                                                                    |   |

5. After you have confirmed the above Services are running, you should next check if you have a specific error message in your SNL Log.

| SOLIDWORKS SolidNetWork         | License Manager                              | X              |
|---------------------------------|----------------------------------------------|----------------|
| Server Administration License U | sage Server List License Borrowing License O | rder           |
|                                 | License Information<br>Modify<br>Reread      | License Server |
| est of Martin Alector           | Advanced Options                             | View Log       |
| S SOLIDWORKS                    |                                              | Ş              |
| About                           |                                              | ОК             |

Scroll to the bottom, or near the bottom and see if you have a message (as shown below), and if the ## is 53, 58 or 255 refer to those sections of this article.

17:09:32 (Imgrd) Starting vendor daemons ...

17:09:32 (lmgrd) Starting vendor daemon at port 25735

17:09:32 (Imgrd) Using vendor daemon port 25735 specified in license file

17:10:18 (Imgrd) SW\_D exited with status ## (additional information)

17:10:18 (Imgrd) No feature will be served.

## SW D exited with status 53

Generally, the full message for this is "SW\_D exited with status 53 (Incorrect value for the environment variable LM\_BINDING\_AGENT)" and is caused by a missing prerequisite Microsoft component. The components that are missing, or in rare cases corrupted, are the 32 bit (displays as X86) and 64 bit Microsoft Visual C++ Redistributable for Visual Studio 2015 components.

You can get those files directly from Microsoft here: <u>https://www.microsoft.com/en-us/download/details.aspx?id=48145</u>

If you have "SW\_D exited with Status 53," but the remaining part of the message is different, this could be caused by another C++ being corrupted or missing. Please use the article here (https://support.hawkridgesys.com/hc/en-us/articles/115003089072-Steps-to-repair-the-register-i386-SIdShellExtServerExe-error-during-installation) to fix all Microsoft Visual C++ Redistributables

#### LMGRD Error: SW D exited with status 58

The LMGRD Error: SW\_D exited with status 58 has two main causes, a port conflict or Data Execution Prevention (DEP) interfering.

Generally, a port conflict is corrected by using the "fire wall in use" setting in the SolidNetWork License manager activation step. Also, you can check for other programs using either port 25734 and 25735 and change those programs to use other ports.

Technically you should not encounter DEP interference as this was an automatic feature of older Windows and Windows Server OS's where you had to add exceptions. While it exists in newer versions, it is not as restrictive. If you do encounter interfere from DEP you will need to add Imgrd.exe and sw\_d.exe as exceptions to DEP.

https://support.microsoft.com/en-us/help/875352/a-detailed-description-of-the-data-execution-prevention-dep-feature-in

https://docs.microsoft.com/en-us/windows/desktop/memory/data-execution-prevention

Steps (images from Windows 10)

- 1. Go to Control Panel > All items > System
- 2. Click Advanced System Settings

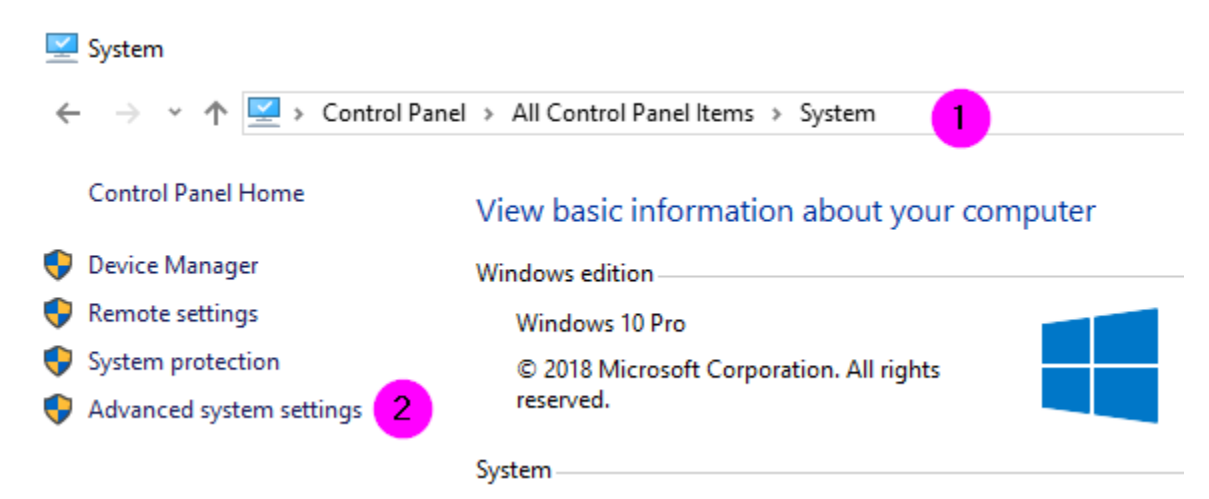

#### 3. Click Settings

| System Properties                                                                                                    | $\times$ |  |  |  |  |  |  |  |
|----------------------------------------------------------------------------------------------------|----------|--|--|--|--|--|--|--|
| Computer Name Hardware Advanced System Protection Remote                                                                                                    |          |  |  |  |  |  |  |  |
| You must be logged on as an Administrator to make most of these changes.<br>Performance<br>Visual effects, processor scheduling, memory usage, and virtual memory<br>Settings |          |  |  |  |  |  |  |  |
| User Profiles<br>Desktop settings related to your sign-in<br>Settings                                                                                                    |          |  |  |  |  |  |  |  |
| Startup and Recovery                                                                                                    |          |  |  |  |  |  |  |  |
| System startup, system failure, and debugging information                                                                                                    |          |  |  |  |  |  |  |  |
| Settings                                                                                                    |          |  |  |  |  |  |  |  |
| Environment Variables                                                                                                    |          |  |  |  |  |  |  |  |
| OK Cancel Apply                                                                                                    |          |  |  |  |  |  |  |  |

- 4. Choose the Data Execution Prevention tab
- 5. Put the radial dot into Turn on DEP for all programs and services except those I select.

| Performance Options 4                                                                                                    | × |  |  |  |  |  |  |
|----------------------------------------------------------------------------------------------------|---|--|--|--|--|--|--|
| Visual Effects Advanced Data Execution Prevention                                                                             |   |  |  |  |  |  |  |
| Data Execution Prevention (DEP) helps protect against<br>damage from viruses and other security threats. How<br>does it work? |   |  |  |  |  |  |  |
| Turn on DEP for essential Windows programs and services only                                                                  |   |  |  |  |  |  |  |
| O Turn on DEP for all programs and services except those I select:                                                            |   |  |  |  |  |  |  |
|                                                                                                    | 1 |  |  |  |  |  |  |
|                                                                                                    |   |  |  |  |  |  |  |
|                                                                                                    |   |  |  |  |  |  |  |
|                                                                                                    |   |  |  |  |  |  |  |
|                                                                                                    |   |  |  |  |  |  |  |
|                                                                                                    |   |  |  |  |  |  |  |
|                                                                                                    |   |  |  |  |  |  |  |
| Add Remove                                                                                                    |   |  |  |  |  |  |  |
| Your computer's processor supports hardware-based DEP.                                                                        |   |  |  |  |  |  |  |
|                                                                                                    |   |  |  |  |  |  |  |
|                                                                                                    |   |  |  |  |  |  |  |
| OK Cancel Apply                                                                                                    | / |  |  |  |  |  |  |

6. Use Add to then search for and Add the exceptions - be aware you will need to add ALL programs you do not want to have DEP running on. Be aware some programs will not allow you to refuse to run DEP on them.

| Performance Options                                              | ×                 |                |                    |             | Editing  |
|------------------------------------------------------------------|-------------------|----------------|--------------------|-------------|----------|
|                                                                  | 🕎 Open            |                |                    |             | ×        |
| Visual Effects Advanced Data Execution Prevention                |                   |                | a 🛧 🖙 🚥 –          |             |          |
|                                                                  |                   |                | G 🖻 🏷 🖽 🕇          |             |          |
| Data Execution Provention (DED) helps protect against            | Name              | ~              | Date modified      | Туре        | Size     |
| damage from viruses and other security threats. How              | Docs              |                | 12/12/2018 1:14 PM | File folder |          |
| does it work?                                                    | licenses          |                | 12/14/2018 3:25 PM | File folder |          |
| ○ Turn on DEP for essential Windows programs and services only   | setup             |                | 12/12/2018 1:14 PM | File folder |          |
|                                                                  | utils             |                | 12/12/2018 1:14 PM | File folder |          |
| Turn on DEP for all programs and services except those I select: | 📧 Imgrd           |                | 5/15/2018 4:03 PM  | Application | 1,516 KB |
|                                                                  | sw_d              |                | 5/15/2018 4:03 PM  | Application | 1,720 KB |
|                                                                  |                   |                |                    |             |          |
|                                                                  |                   |                |                    |             |          |
|                                                                  |                   |                |                    |             |          |
|                                                                  |                   |                |                    |             |          |
|                                                                  |                   |                |                    |             |          |
|                                                                  |                   |                |                    |             |          |
|                                                                  |                   |                |                    |             |          |
|                                                                  |                   |                |                    |             |          |
|                                                                  |                   |                |                    |             |          |
|                                                                  |                   |                |                    |             |          |
|                                                                  |                   |                |                    |             |          |
| Add Remove                                                       |                   |                |                    |             |          |
|                                                                  |                   |                |                    |             |          |
| Your computer's processor supports hardware-based DEP.           |                   |                |                    |             |          |
|                                                                  |                   |                |                    |             |          |
|                                                                  |                   |                |                    |             |          |
|                                                                  |                   |                |                    |             |          |
| Old Control Andre                                                | File name:        | ard            |                    |             | Open     |
| OK Cancel Apply                                                  |                   | g, =           |                    |             |          |
| Page 3 of 4 1087 words                                           | Files of type: Ex | ecutable Files |                    | `           | Cancel   |

### LMGRD Error: SW D exited with status 255

The full repeated entries in the SolidNetWork License (SNL) manager file (LMGRD.LOG)

might be of the form

11:43:18 (SW\_D) FlexNet Licensing version v11.11.1.2 build 134011 i86\_n3

11:43:18 (lmgrd) SW\_D exited with status 255 ()

11:43:18 (Imgrd) Since this is an unknown status, license server

11:43:18 (lmgrd) manager (lmgrd) will attempt to re-start the vendor daemon.

11:43:18 (lmgrd) Starting vendor daemon at port 25735

11:43:18 (Imgrd) Using vendor daemon port 25735 specified in license file

11:43:18 (lmgrd) Restarted SW\_D (pid 2876)

This is caused by the SNL not detecting/showing active products or add-in. It can also happen if the Network Serial Number has missing products or add-ins so does not provide any licensing to the SNL.

To resolve this issue, you may use the following processes to resolve the issue.

Process 1: Remove license and reactivate.

1. Use the Transfer process to remove the faulty license off the server.

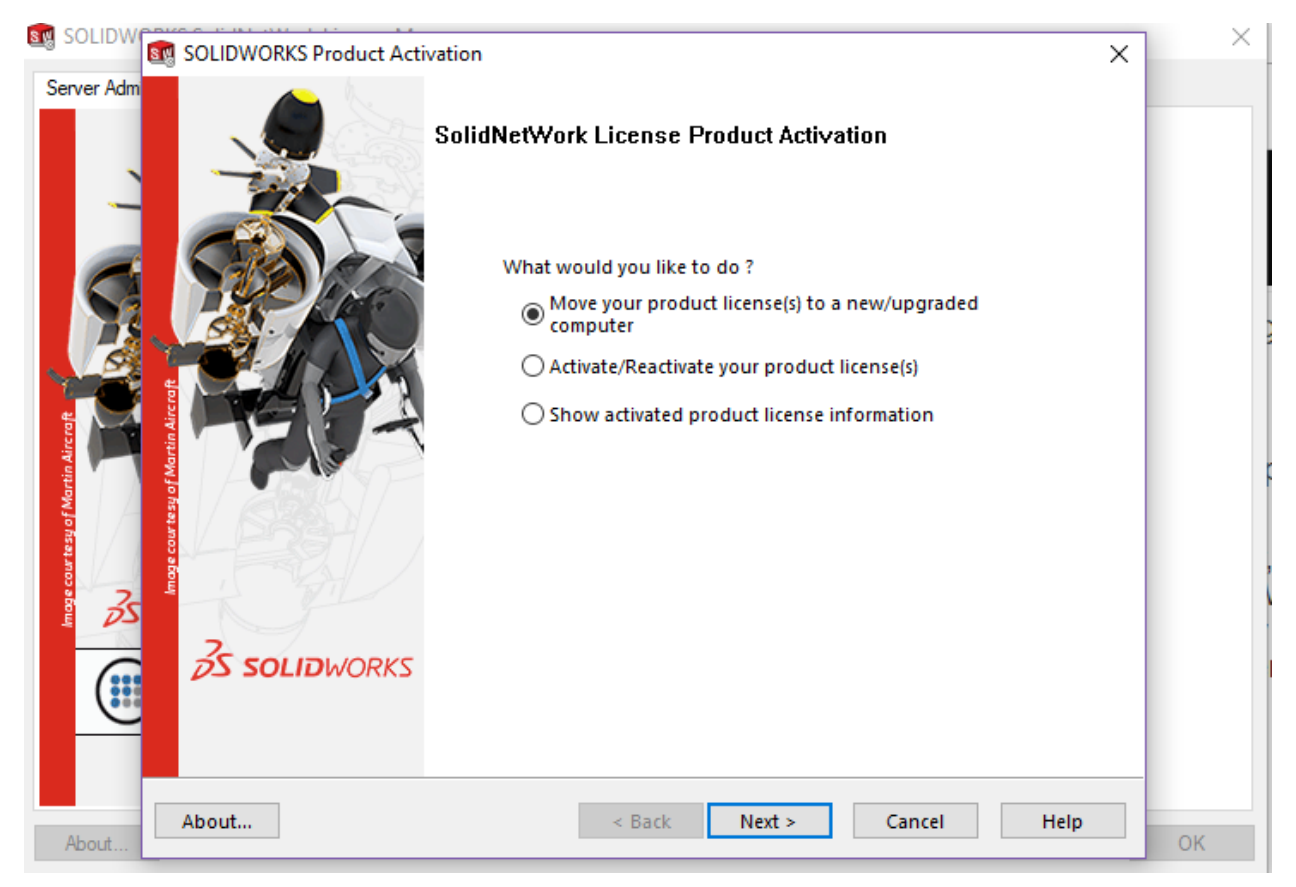

- 2. Restart Server.
- 3. Reactivate SolidNetWork License manager.

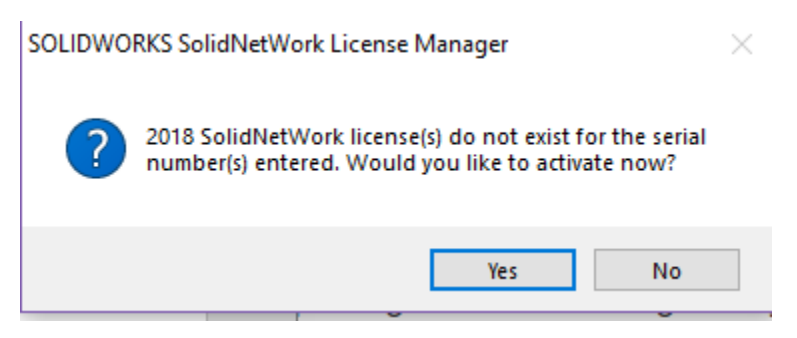

| SOLIDWORKS Product Activ              | /ation                                       |                 |                      |           | ×     |  |
|---------------------------------------|----------------------------------------------|-----------------|----------------------|-----------|-------|--|
|                                       | Result<br>Activation/Reactivation Succeeded. |                 |                      |           |       |  |
|                                       | Currently activated products                 |                 |                      |           |       |  |
|                                       | Product                                      | #Licenses       | Version              | Expires   |       |  |
| A A A A A A A A A A A A A A A A A A A | SOLIDWORKS                                   | 3               | 26.0                 | permanent |       |  |
|                                       | SOLIDWORKS                                   | 3               | 26.0                 | permanent |       |  |
|                                       | SOLIDWORKS                                   | 5               | 26.0                 | permanent |       |  |
|                                       | SOLIDWORKS                                   | 3               | 26.0                 | permanent |       |  |
| al of Martin A                        | SOLIDWORKS                                   | 5               | 26.0                 | permanent |       |  |
|                                       |                                              |                 |                      | Re        | fresh |  |
|                                       | Join the SOLIDWOR                            | KS Community    | у                    |           |       |  |
| 35 SOLIDWORKS                         | Find a                                       | nswers. Stay co | onnected. <u>Joi</u> | n now!    |       |  |
| 6                                     |                                              |                 |                      |           |       |  |
| About                                 | <                                            | Back            | Finish               | Cancel    | Help  |  |

4. If there are still no licenses showing under License usage, or all say 0 and the exit code is still 255 go to the next process.

**Process 2:** Manually remove license and reactivate

- 1. Find the fulfillment ID.
  - a. Open Command Prompt.

b. Change directories to where the 'swactwiz\_s.exe' (SolidNetWork License (SNL)) executable resides.

c. In that directory run the following command.

swactwiz\_s.exe /ts:view

Finding the Fulfillment ID will look something like:

🔤 Administrator: Command Prompt

```
Microsoft Windows [Version 10.0.17134.471]

(c) 2018 Microsoft Corporation. All rights reserved.

C:\WINDOWS\system32>cd "C:\Program Files (x86)\SOLIDWORKS Corp\utils"

C:\Program Files (x86)\SOLIDWORKS Corp\utils>swactwiz_s.exe /ts:view

C:\Program Files (x86)\SOLIDWORKS Corp\utils>

Trust Flags: FULLY TRUSTED

Fulfillment Type: PUBLISHER ACTIVATION

Status: ENABLED

Fulfillment ID: SWN-90

Entitlement ID: SWN-90

Product ID: SolidWorks

Suite ID: NONE

Expiration date: permanent

Corcurrent: 0
```

2. Delete the license using the following command:

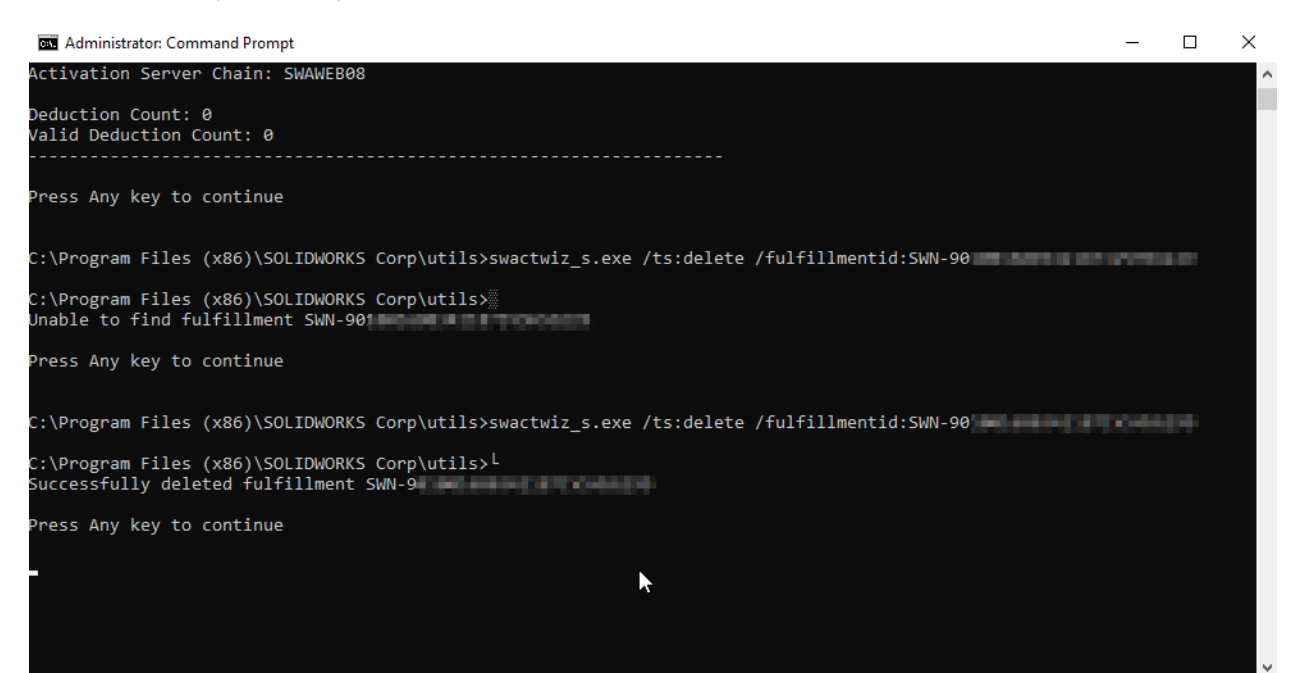

3. Launch SNL and try to reactivate – Please be sure to confirm it is not trying to read a license file and then activate over the internet.

Process 3: Contact Hawk Ridge Support to request your serial number's products and add-ins be fixed.

The Hawk Ridge support agent will need to gather your full serial number, confirm the products that should be on your serial number and then submit a request to DS SOLIDWORKS to fix your serial number's products. In extreme cases the serial number may be replaced. During this process, Hawk Ridge may be able to acquire and supply a temporary license file to get your SNL running.

US # 877-266-4469

Canadian # 866-587-6803

Email support@hawkridgesys.com